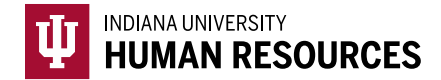

## How to Add a Social Security Number to an Existing I-9

1. Toggle to the "Indiana University (I-9 + E-Verify)" option in the HireRight dropdown menu.

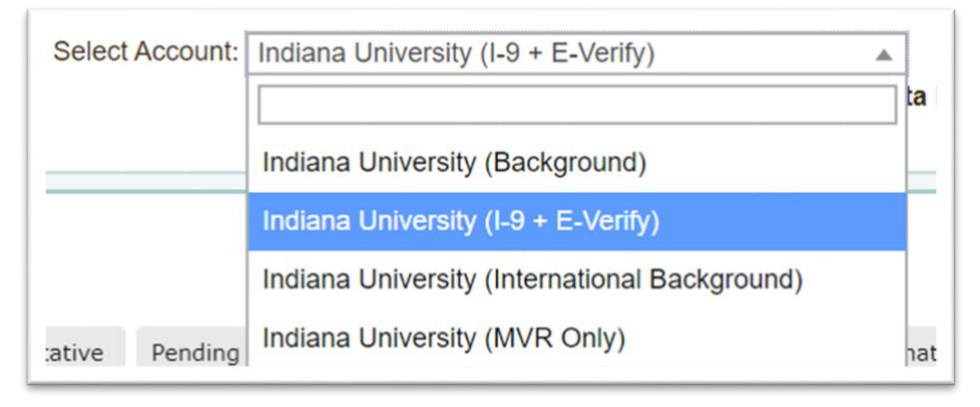

2. Click on "Manage I-9 Forms" on the left hand menu.

| _                            | Screening Manager                                   |                              |
|------------------------------|-----------------------------------------------------|------------------------------|
| E.g. Joe, Jo%, ab-1234567d Q | Background & Drug Requests                          | 4) Refre                     |
|                              | 📥 Print 🙀 Download 🤐 Note More Options *            |                              |
| →Search Tips                 | Current User + Last 7 days +                        | Last Update: 11/9/10 11:10 A |
| I-9 Forms                    | Not Submitted In Progress Completed Cancelled       |                              |
| -> Manage I-9 Forms          | 🏴 First Name Last Name SSN/Nationa Request # Status | Date 👃                       |

3. Locate the I-9 using the search function in the upper left hand corner of the page.

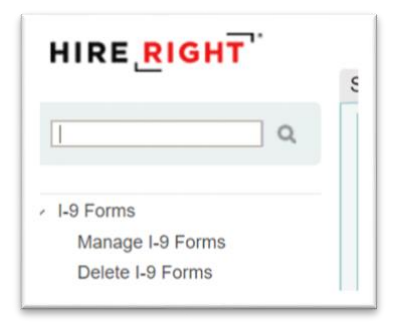

4. Locate the correct record and highlight it.

| Se          | ent to Employee | Pending Employer | Completed | E-Verify | / Duplicate | E-Verify Tentative | Pending Info Review | Pendir |
|-------------|-----------------|------------------|-----------|----------|-------------|--------------------|---------------------|--------|
| <b>b</b> 2- | First Name      | Last N           | ame       |          | SSN         |                    | Date                | Ļ      |
|             | Test            | Test             |           |          | ***-**-1111 |                    | 06/18/2020          |        |
|             | test            | test             |           |          | -           |                    | 06/11/2020          |        |

| Sent to Employee | Pending Employer                                                                                   | Completed                                                                                                    | E-Verif | fy Duplicate | E-Verify Tentative | Pending Info Review | Pend |
|------------------|----------------------------------------------------------------------------------------------------|----------------------------------------------------------------------------------------------------|---------|--------------|--------------------|---------------------|------|
| First Name       | Last N                                                                                             | ame                                                                                                    |         | SSN          |                    | Date                | Ļ    |
| Test             | Test                                                                                               |                                                                                                    |         | ***-**-1111  |                    | 06/18/2020          |      |
| test             | View<br>Send F<br>Start/T<br>E-Verif<br>Manag<br>Reassig<br>Resubr<br>Re-veri<br>Correct<br>Delete | orm<br>ermination Date<br>y Report<br>e Supporting Do<br>gn<br>nit E-Verify Case<br>ify I-9 Form<br>t I-9 Form<br>I-9 form<br>I-9 form | e       | -            |                    | 06/11/2020          |      |
|                  | Flag                                                                                               |                                                                                                    | •       |              |                    |                     |      |
|                  |                                                                                                    |                                                                                                    |         |              |                    |                     |      |

5. Right click the record to see the menu. Select "Correct I-9 Form"

- 6. Select "Send Section 1 to Employee"
  - a. Confirm the hire's name and e-mail address.
  - b. Add a note asking the hire to add their SSN, and not to update any other information on the form.

| Employee Email                            |                                                                                                    |
|-------------------------------------------|----------------------------------------------------------------------------------------------------|
| asdunbar@iu.edu                           |                                                                                                    |
| orrection Reason (C                       | (ptional)                                                                                                    |
|                                           |                                                                                                    |
| Please add your So<br>data (this includes | cial Security Number and DO NOT update any other information or<br>your address and any other data previously provided). |
| Please add your So<br>data (this includes | cial Security Number and DO NOT update any other information or<br>your address and any other data previously provided). |
| Please add your So<br>data (this includes | cial Security Number and DO NOT update any other information or<br>your address and any other data previously provided). |
| Please add your So<br>data (this includes | ocial Security Number and DO NOT update any other information or your address and any other data previously provided).   |

Click Submit.

7. This will push an e-mail to the hire asking them to update this information.

- 8. Once you **receive the confirmation that the hire has successfully updated Section 1** of the Form I-9, you will need to **manually push the E-Verify**. To do this:
  - a. Search for and highlight the correct record.
  - b. Right click the record.
  - c. Choose "Order E-Verify"

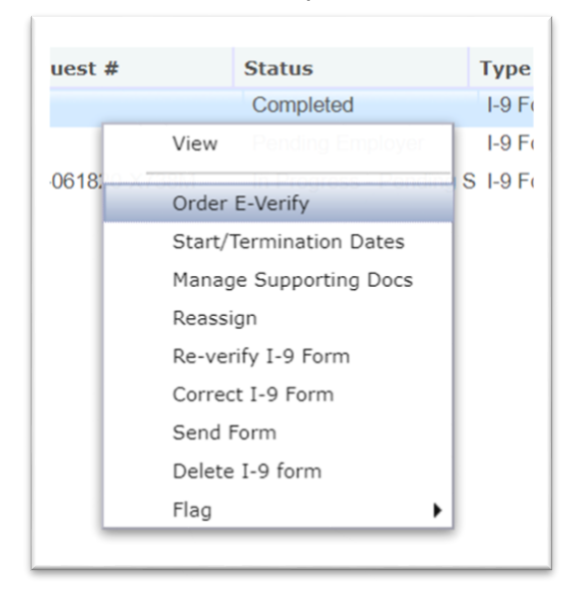

9. Check to make sure that the I-9 recieves an "Employment Authorized Result".